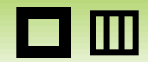

# CaniApp 詳しい使い方 Android 版

# □ □ 更新履歴

#### 更新日:2018/05/31 アプリVer.2.6.4

| アプリVer. | タイトル                                         | 内容                                                                                                    | 改訂日付       |
|---------|----------------------------------------------|----------------------------------------------------------------------------------------------------|------------|
| 2.6.4   | 更新履歴                                         | マニュアルメンテナンス                                                                                                    | 2018.05.31 |
| 2.3.1   | データ移行機能                                      | 新規追加                                                                                                    | 2015.06.01 |
| 2.0.0   | かんたん設定ウィザード                                  | 新規追加                                                                                                    | 2014.08.28 |
| 1.23.0  | 共有                                           | 新規対応クラウドサービスを追加                                                                                                    | 2014.07.16 |
| 1.18.0  | 共有<br>共有形式<br>設定<br>アクションマーカー設定<br>共有・共有形式   | データ保管BOXの追加。情報付PDFの追加<br>新規追加<br>データ保管BOX の制限事項追加<br>データ保管BOX の追加<br>情報付PDFの追加                                                                                               | 2013.08.26 |
| 1.16.0  | キヤノン ドキュメントス<br>キャナーでWi-Fiスキャン<br>する         | キヤノンドキュメントスキャナーとの連携に関する使い方はこちらをご覧ください。<br>http://www.kokuyo-st.co.jp/stationery/camiapp/Android-manual for canon-<br>connect V1160.pdf                                       | 2013.06.14 |
| 1.15.0  | 更新履歴<br>カメラ<br>タイプを選択<br>共有<br>設定<br>共有・共有形式 | 新規追加<br>スワイプによるタイプの選択方式を追加<br>MEMO よく使うタイプの撮影画面のショートカットを作成を追加<br>スワイプによるタイプの選択方式を追加<br>Evernote Businessとモバイルグループウェアを追加<br>モバイルグループウェアへの送信方法を追加<br>「カメラ起動」、「連続撮影」を追加<br>新規追加 | 2013.04.17 |

更新日:2018/05/31 アプリVer.2.6.4

## 初回起動時は、かんたん設定ウィザード画面が表示されます。

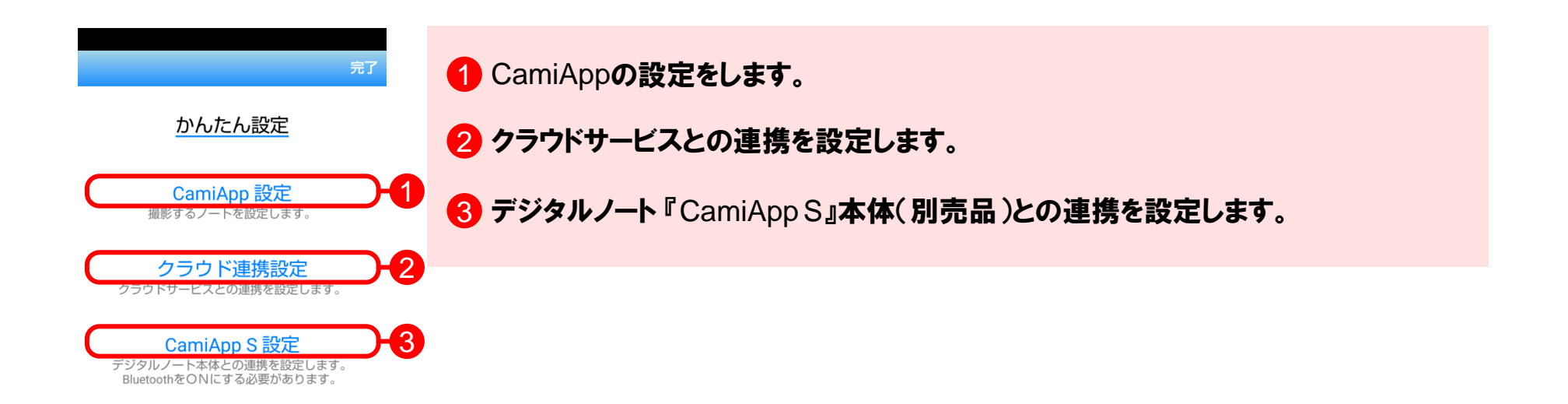

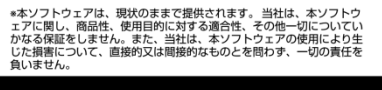

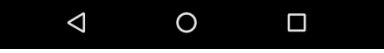

3

ホーム画面では、タグの一覧が表示され、タップして選択すると、選択されたタグが付加されたノートの一覧を表示す ることができます。また、スマートフォン本体のメニューボタンをタップすると、ホーム画面のオプションメニューが表示さ れます。

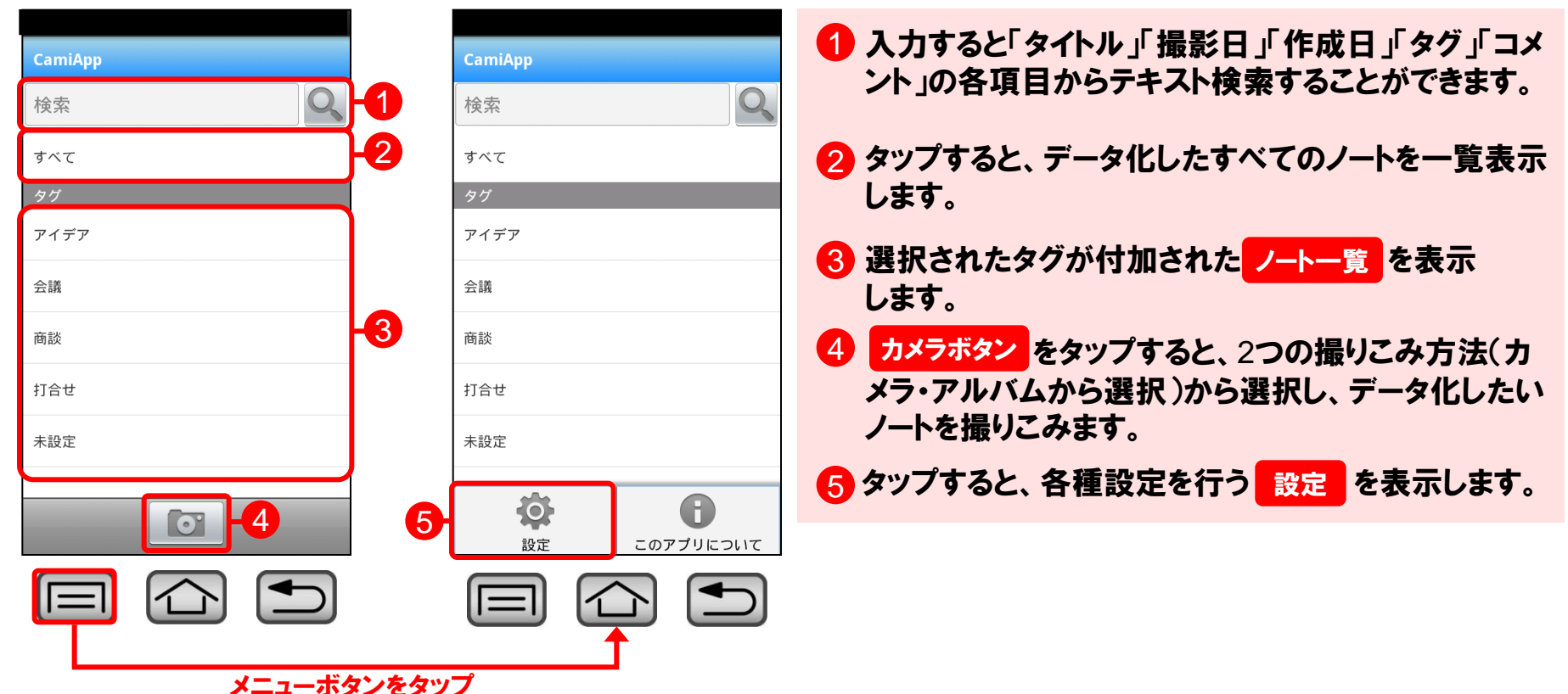

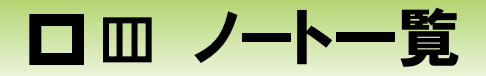

## ノート一覧画面では、選択されたタグが付加されたノートを作成日順に表示します。また、スマートフォン本体の メニューボタンをタップすると、ノート一覧画面のオプションメニューが表示されます。

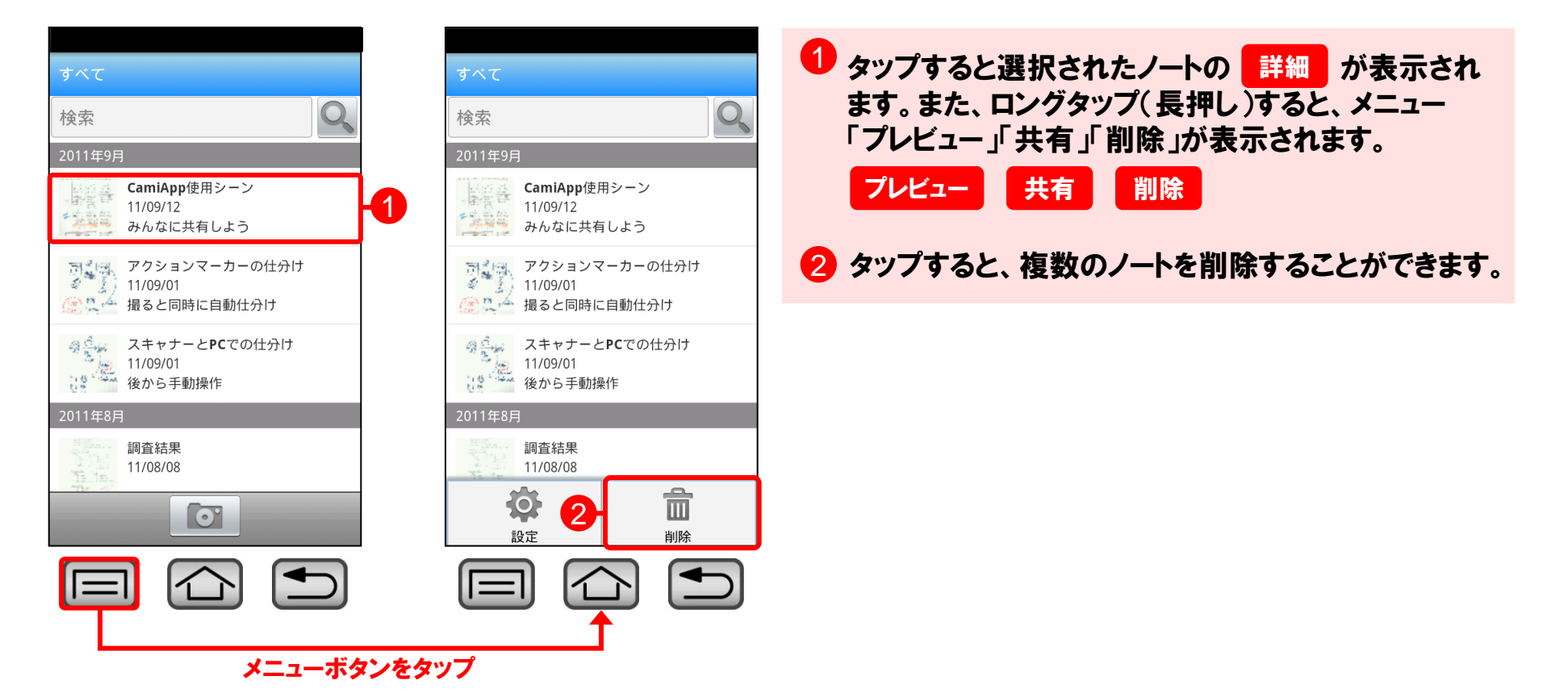

リングノート / A5

T

3

4

2

更新日:2018/05/31 アプリVer.2.6.4

カメラでノートを撮影すると、自動で傾きやゆがみを補正し、きれいにデータ化します。

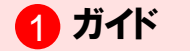

2 一つ前の画面に戻ります。

3 シャッターボタン

4 選択:撮影前に、撮影するタイプを選択します。

撮影方法

- ①「選択」をタップし、撮影するタイプを選択します。
  ダイプを選択
  (よく使うタイプを複数選択されている場合は、画面をスワイプすることで選択することができます。)
- 2「シャッターボタン」のアイコンの向きにあわせてスマートフォン本体を縦または横に 傾け、表示される「ガイド」の中に収まるように調整し、「シャッターボタン」を押します。

3 補正に成功すると、結果が表示されます。 詳細

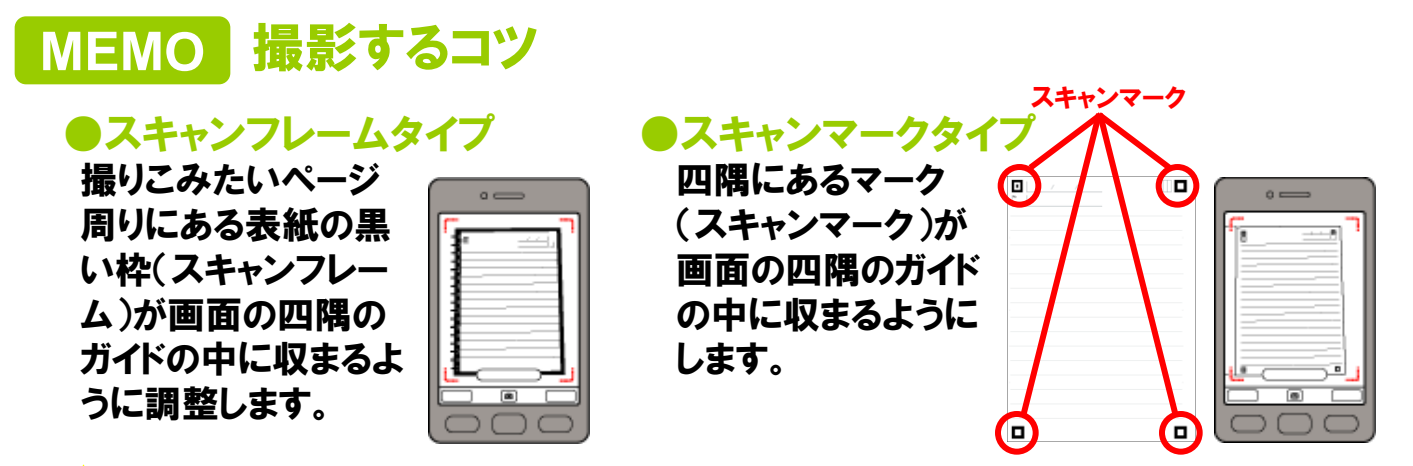

# ! ご注意

・撮影はできるだけ明るいところで行ってください。

- ・撮影する前にカメラのレンズを乾いたきれいな柔らかい布で拭いてください。
- ・タイプの選択が適切でない場合、正しく読み取れません。撮影する前にタイプを確認し、適切な タイプを選択してください。
- ・近くに影ができる物、他に映りこむ物を置かないでください。正しく読み取れない場合があります。
- ・周囲が暗すぎる、撮影面に対して撮影の角度が急すぎる、ノートが折れているなど、撮影の環境 によっては正しく読み取れない場合があります。

#### ●ツインリングタイプ

・リングノートを撮影する際は、表紙とリング側の黒いラインでできる黒い枠 (スキャンフレーム)が見えるよう にセットしてください。

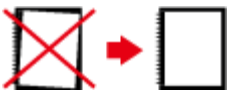

・認識ができない場合は、リングノートとコントラスト差のあるもの(黒い紙など)の上に置いて撮影 してください。

#### ●無線とじタイプ

- ・ノートのページは膨らまないよう、水平に開いて撮影してください。正しく読み取れない場合は、
   ミシン目で切り取ってから撮影してください。
- ・マーク(スキャンマーク)部分に文字を書く・塗りつぶす等をすると、正しく読み取れない場合があります。

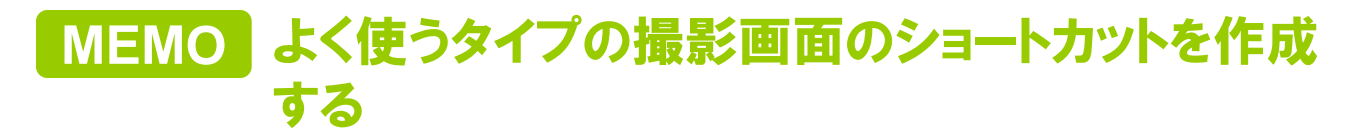

すぐに撮影できるように、ノートごとにショートカットを作成することができます。

※起動すると、ショートカットで起動したタイプは、よく使うタイプに追加されます。
※Android™2.2以降で対応します。

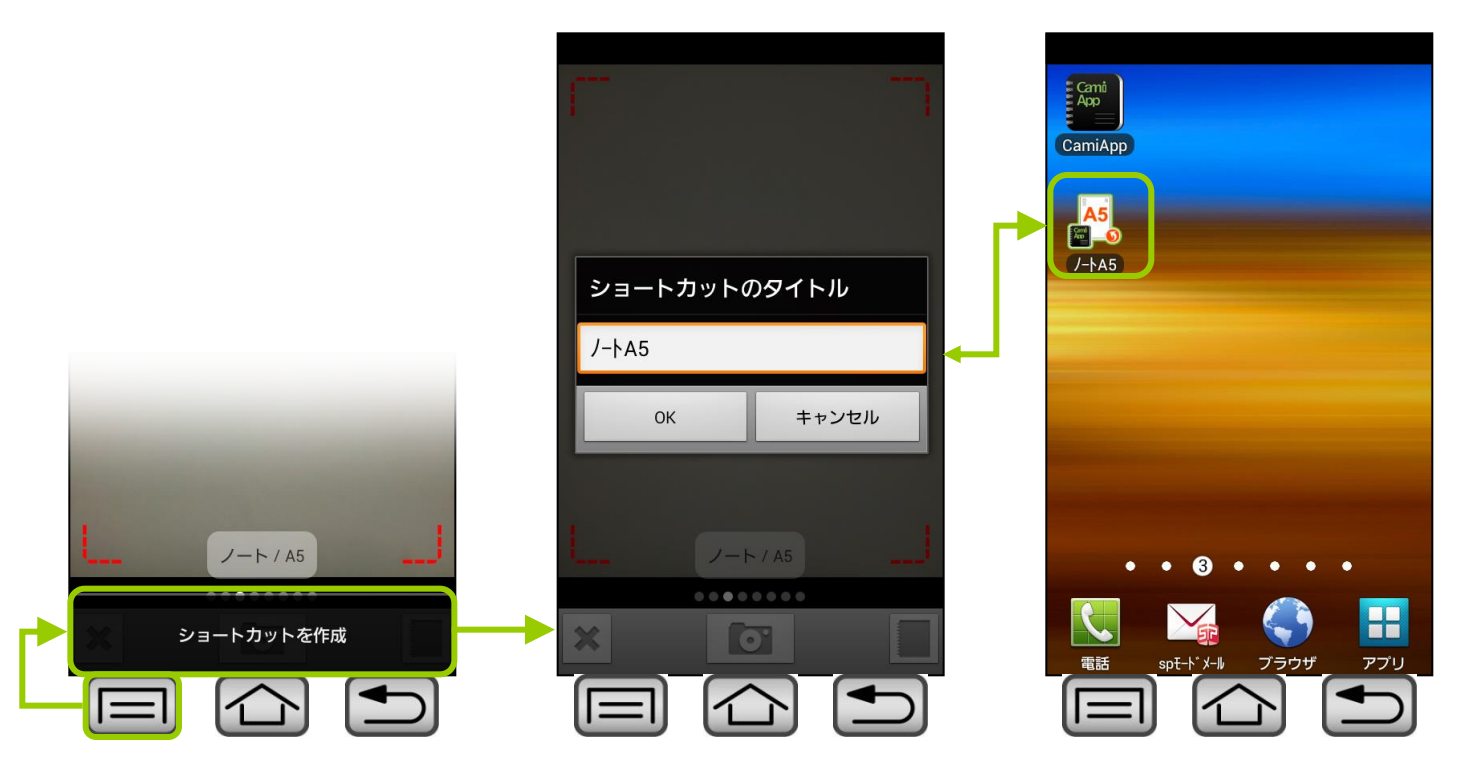

ロ 四 タイプを選択

更新日:2018/05/31 アプリVer.2.6.4

## 撮影するタイプを選択します。

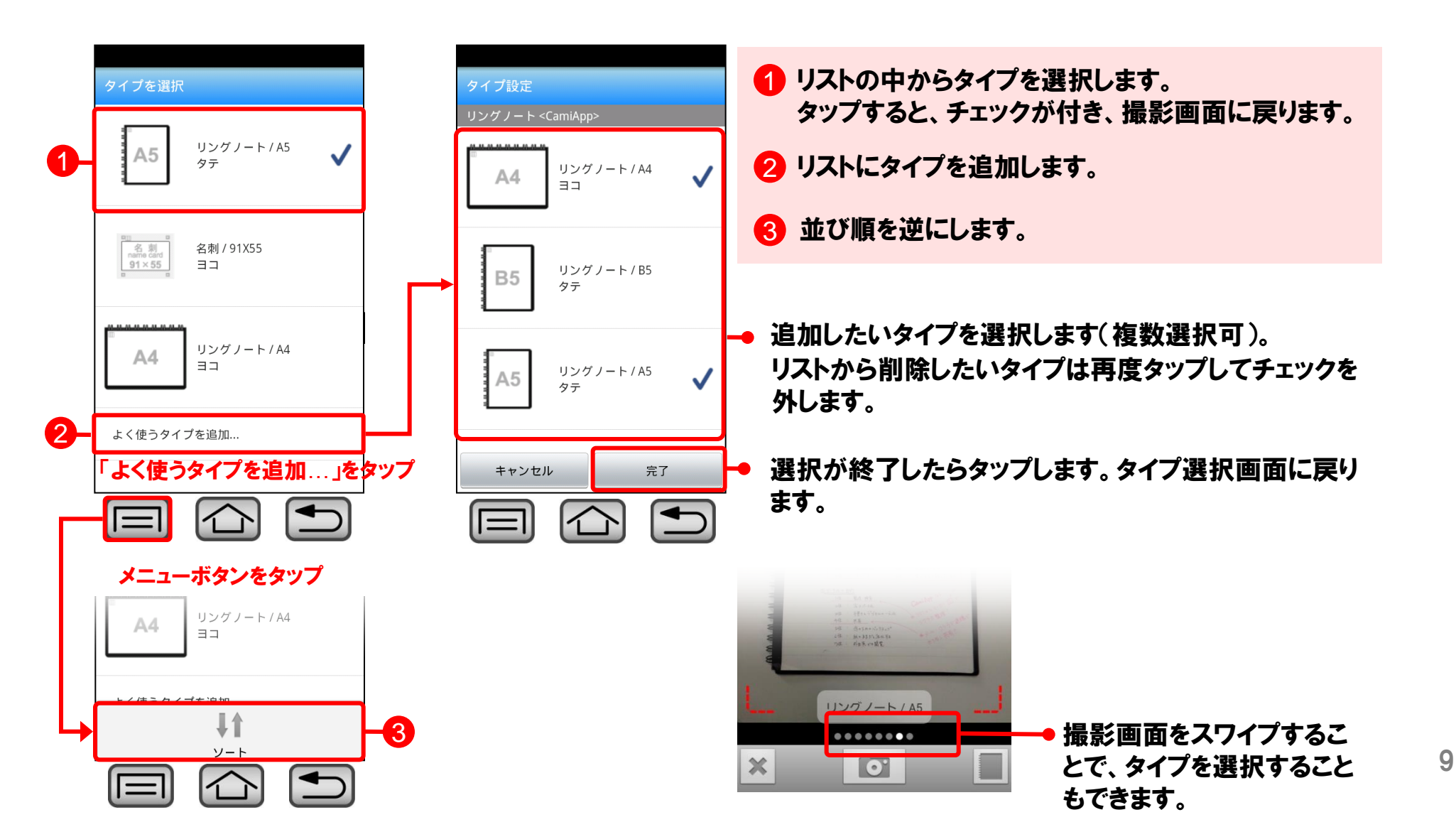

□□ 詳細

## 詳細情報を入力し、検索しやすくすることができます。各項目をタップすると、各項目に応じた入力方法に従って情報 を追加することができます。また、スマートフォン本体のメニューボタンをタップすると、詳細画面のオプションメニューが 表示されます。

| CamiApp使用シーン                  | CamiApp使用シーン               | <ol> <li>データ化した画像をタップすると画面全体で表示します。 ブレビュー</li> <li>タップするとメール送信や外部サービスにアップロードします。 共有</li> </ol> |
|-------------------------------|----------------------------|------------------------------------------------------------------------------------------------|
| タイトル CamiApp使用シーン >           | タイトル CamiApp使用シーン >        |                                                                                                |
| 撮影日 11/09/12 21:33            | 撮影日 11/09/12 21:33         | MEMO 入力できる情報                                                                                   |
| 作成日 11/09/12 >                | 作成日 11/09/12 >             | タイトルテキスト入力します。                                                                                 |
| タグ アイデア ><br>コメント みんなに共有しよう > | 2- <b>2</b> → <del>1</del> | 撮影日 アプリで自動入力されます(編集不可)。<br>※日付形式はAndroid OSの設定にある日付表示形<br>式に準じます。                              |
|                               | タンをタップ                     | 作成日<br>ノートなどに書いた作成日などを年月日で<br>入力します。<br>※日付形式はAndroid OSの設定にある日付表示形<br>式に準じます。                 |
|                               |                            | タグ タグの設定から選択、またはテキスト入力<br>します。                                                                 |
|                               |                            | コメント テキスト入力します。                                                                                |

10

## ログインされたクラウドサービスにアップロードすることができます。また、スマートフォン本体のアルバムに保存したり、 「その他アプリ」を選択するとスマートフォンにインストールされているメールアプリやアップロード可能なアプリに送るこ ともできます。

| 名         | 共有先                                    | 共有方法                          | アップロード情報 もしくは アップロードファイ<br>ル名                | 備考・注意事項                                                                                                 |
|-----------|----------------------------------------|-------------------------------|----------------------------------------------|----------------------------------------------------------------------------------------------------|
|           | Evernote                               | Evernote<br>Evernote Business | タイトル(タイトル_作成日)、作成日、撮影日、<br>コメント、ファイル         |                                                                                                    |
| タイ 撮影 作 5 | Dropbox<br>SmartBiz+                   | Dropbox                       | ファイル名:タイトル_作成年月日_撮影年月<br>日時分秒                | ・CamiAppフォルダに送信されます。<br>・同じファイル名がアップロードされた<br>場合、末尾に (数字) が加わります。                                       |
|           | SugarSync<br>Googleドライブ<br>Googleカレンダー | SmartBiz+                     | ファイル名:タイトル_作成年月日_撮影年月<br>日時分秒_送信年月日時分秒       | ※同じファイル名で同時にアップロー<br>ドされた場合、どちらか1つのファイル<br>のみがアップロードされ、同時にアップ<br>ロードされた他のファイルはアップロー<br>ドされていない可能性があります。 |
|           | SkyDrive<br>データ保管BOX<br>モバイルグループウェ >   | SugarSync                     | ファイル名:タイトル_作成年月日_撮影年月<br>日時分秒                | ・マジックブリーフケースのCamiApp<br>フォルダに送信されます。<br>・同じファイル名でアップロードされた<br>場合、同じファイル名で複数存在して<br>保存されます。              |
|           | ア(NTTドコモ提供)<br>アルバムに保存                 | Googleドライブ                    | ファイル名:タイトル_作成年月日_撮影年月<br>日時分秒                | ・CamiAppフォルダに送信されます。<br>・同じファイル名でアップロードされた<br>場合、同じファイル名で複数存在して<br>保存されます。                              |
| -95       |                                        | Googleカレンダー                   | タイトル、コメント、ファイル(Googleドライブ<br>にアップロードされたURL ) |                                                                                                    |

| OneDrive                | ファイル名:タイトル_作成年月日_撮影年月<br>日時分秒_送信年月日時分秒                                         | ・CamiAppフォルダに送信されます。<br>※同じファイル名で同時にアップロー<br>ドされた場合、どちらか1つのファイル<br>のみがアップロードされ、同時にアップ<br>ロードされた他のファイルはアップロー<br>ドされていない可能性があります。<br>※Android™OS2.1では対応していま<br>せん。 |
|-------------------------|--------------------------------------------------------------------------------|----------------------------------------------------------------------------------------------------|
| データ <mark>保管</mark> BOX | ファイル名:タイトル_作成年月日_撮影年月<br>日時分秒                                                  | ※データ保管BOXアプリがインストー<br>ルされており、spモードパスワードの入<br>力されていること<br>※Wi-Fiオプションパスワードが設定さ<br>れていること                                                                          |
| モバイルグループウェ<br>ア         | タイトル:タイトル/yyyymmdd_CamiApp.拡<br>張子備考:撮影日、作成日、タグ、コメント<br>ファイル名:yyyymmdd_CamiApp | ※ドキュメント管理の第1階層にアップ<br>ロードできます。<br>※アクセス権限が「登録可」「管理」の<br>フォルダにアップロードできます。                                                                                         |
| フレッツ・あずけ~る              | ファイル名:タイトル_作成年月日_撮影年月<br>日時分秒                                                  | ・CamiAppフォルダに送信されます。<br>・同じファイル名でアップロードされた<br>場合、同じファイル名で複数存在して<br>保存されます。                                                                                       |
| ShareFile               | ファイル名:タイトル_作成年月日_撮影年月<br>日時分秒                                                  | ・CamiAppフォルダに送信されます。<br>・同じファイル名でアップロードされた<br>場合、同じファイル名で複数存在して<br>保存されます。                                                                                       |

| アルバムに保存            |                                      | ・次のフォルダに保存されます。<br>/mnt/sdcard/DCIM/CamiAppAlbu<br>m |
|--------------------|--------------------------------------|------------------------------------------------------|
| その他アプリ<br>(メールアプリ) | タイトル(タイトル_作成日)、作成日、撮影日、<br>コメント、ファイル |                                                      |

ファイル

#### ファイル形式:JPEG、PDF、情報付PDF

#### ※「アルバムに保存」はJPEGのみ。

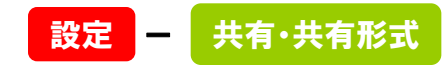

サイズ:高画質(長辺1600pixel)、超高画質 (長辺2400pixel) ※超高画質はRetinaディスプレイ搭載 端末のみ対応しています。

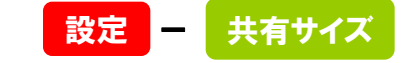

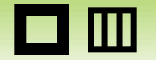

# 共有形式

● JPEG

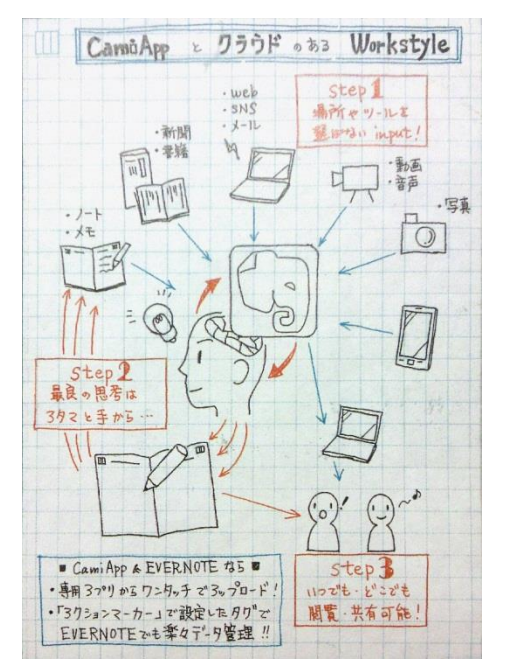

●PDF

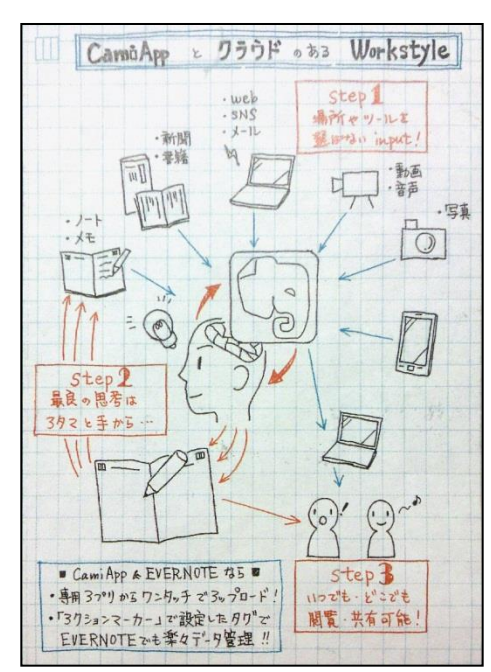

## ●情報付PDF

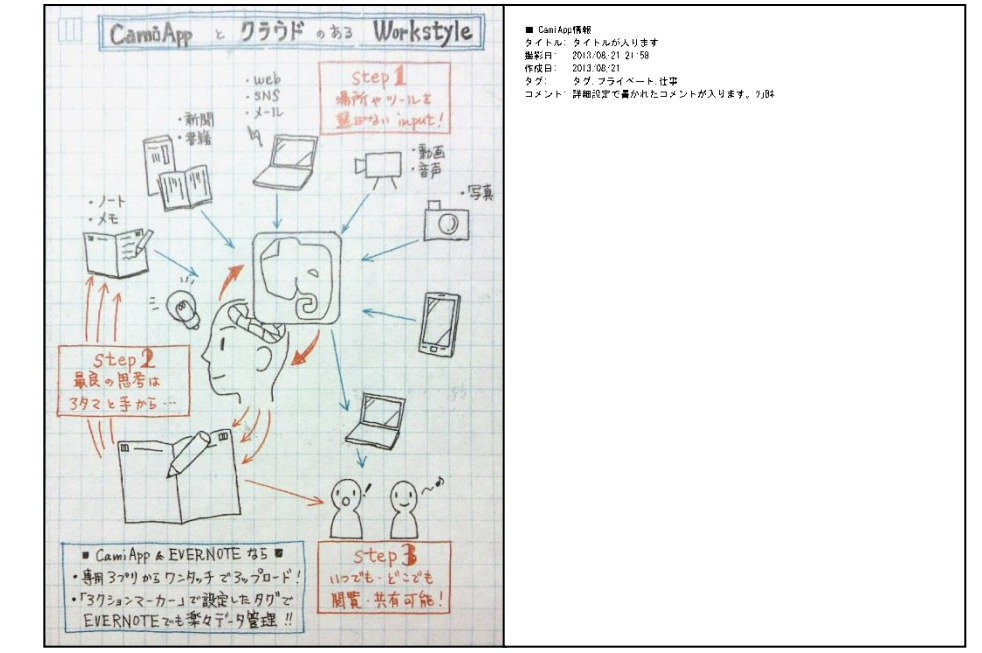

ノート画像がJPEG形式 で保存されます。

## ノート画像がPDF形式で 保存されます。

1ページ目:ノート画像が保存されます。 2ページ目:詳細画面で設定した、「タイトル、撮影日、 作成日、タグ、コメント」がテキストで保存されます。

※ 日本語フォントはビューワによる代替えフォントによっては 文字化けする場合があります。

# EVERNOTEへの送信方法

# Googleカレンダーへの送信方法

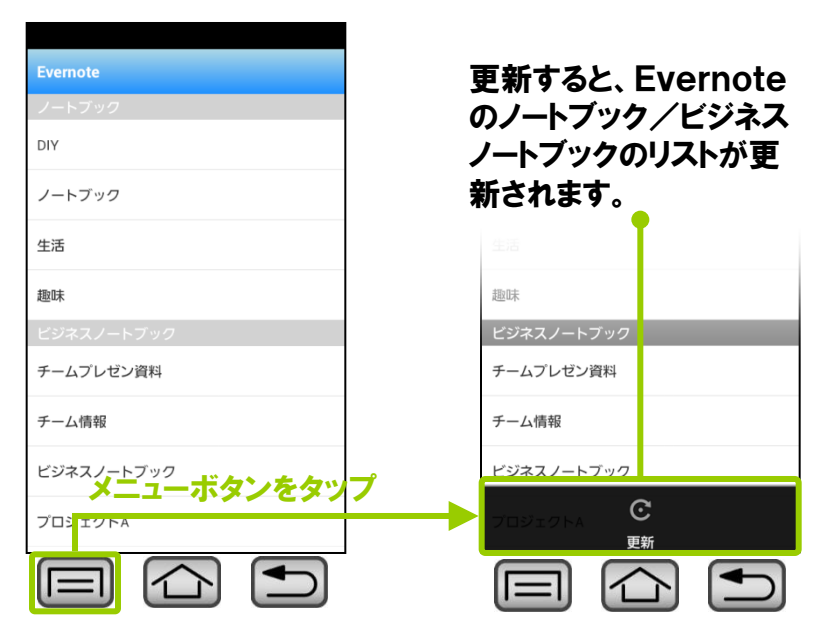

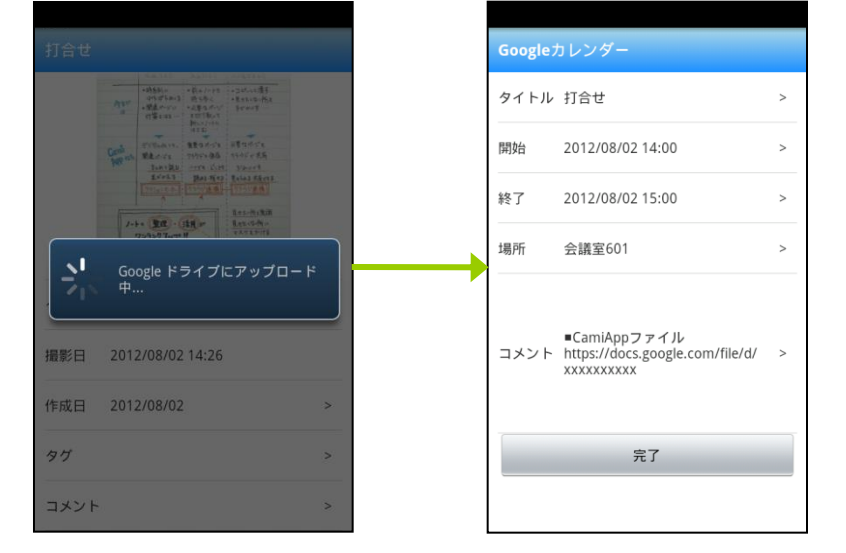

- **1**「EVERNOTE」をタップします。
- 2 送信したいEVERNOTEのノートブック/ビジネス ノートブックを選択すると送信が開始されます。

## ※アクセス権限が「登録可」「管理」のフォルダにアップ ロードできます。

- ①「Googleカレンダー」 をタップします。
- 2 Googleドライブへ画像 がアップロードされます。 Googleドライブから送信された画像のURLが返ります。

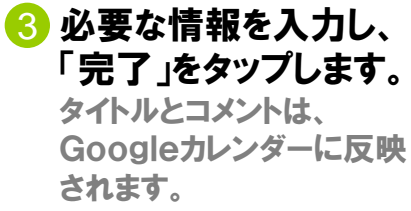

# モバイルグループウェアへの送信方法

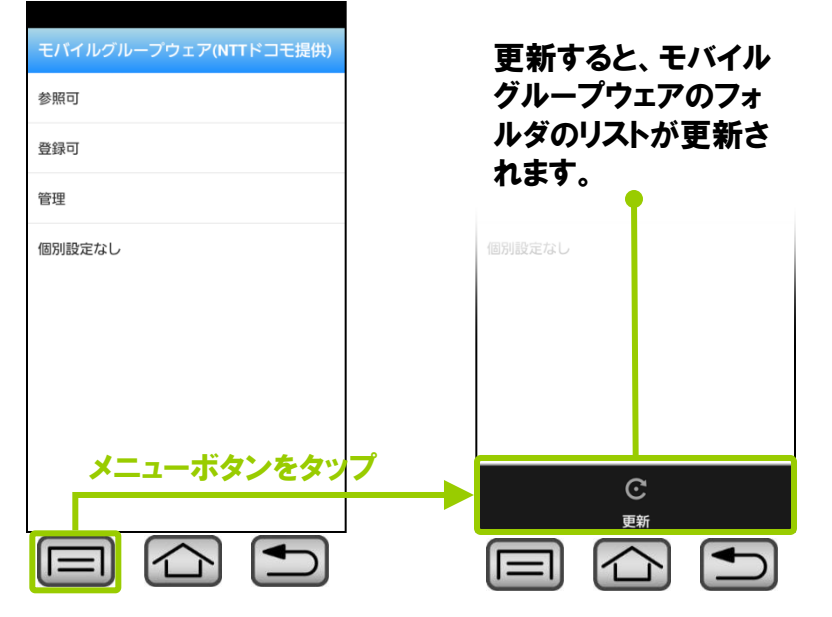

1 「モバイルグループウェア」をタップします。

2 送信したいモバイルグループウェアのフォルダを選択 すると送信が開始されます。

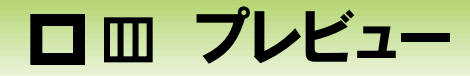

#### プレビュー画面をピンチインアウトやダブルタップで拡大縮小します。画面をスライドしてページをめくることもできます。 また、スマートフォン本体のメニューボタンをタップすると、プレビュー画面のオプションメニューが表示されます。

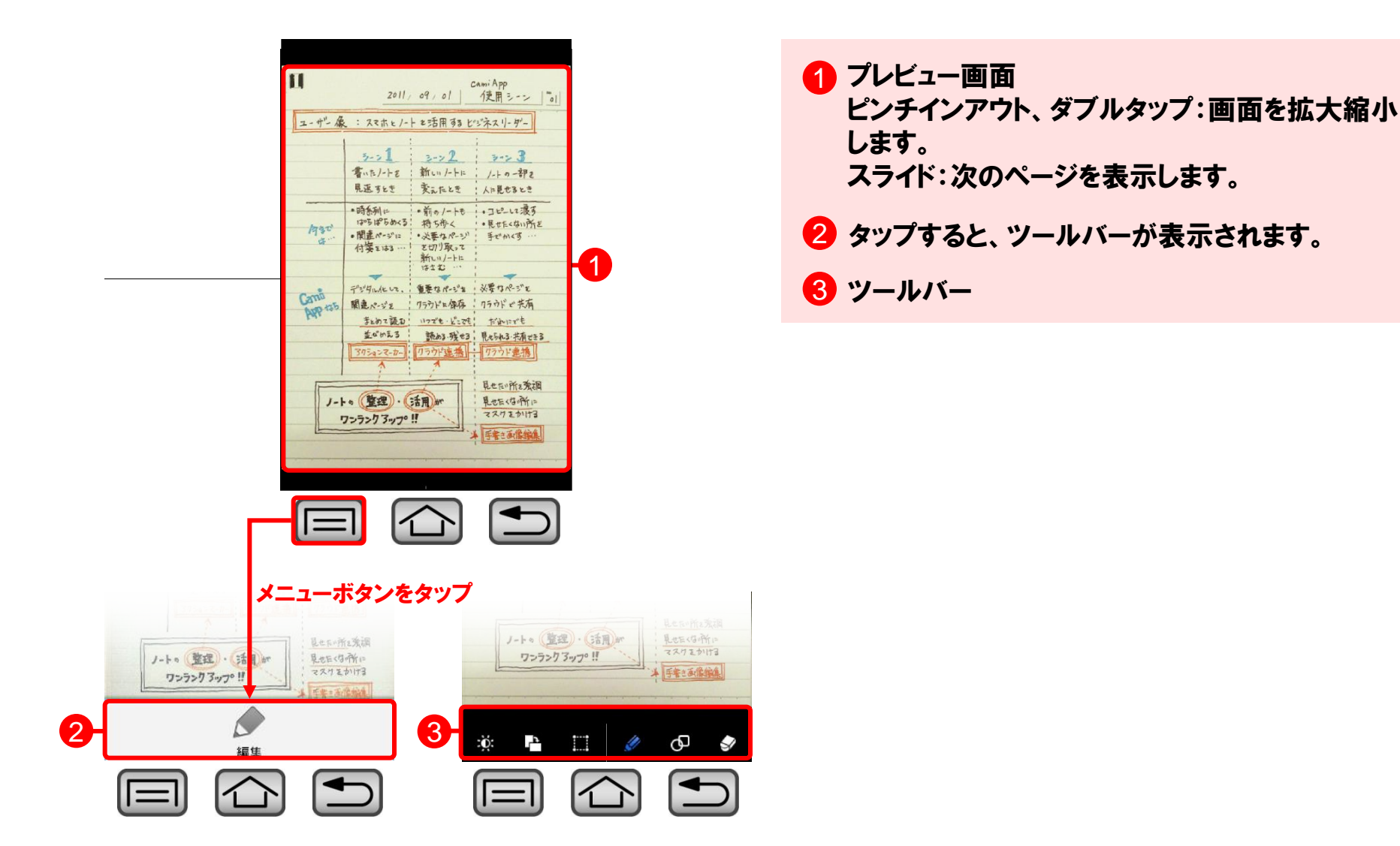

□□ 編集

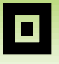

## 各ツールで画像の編集を行い、保存することができます。

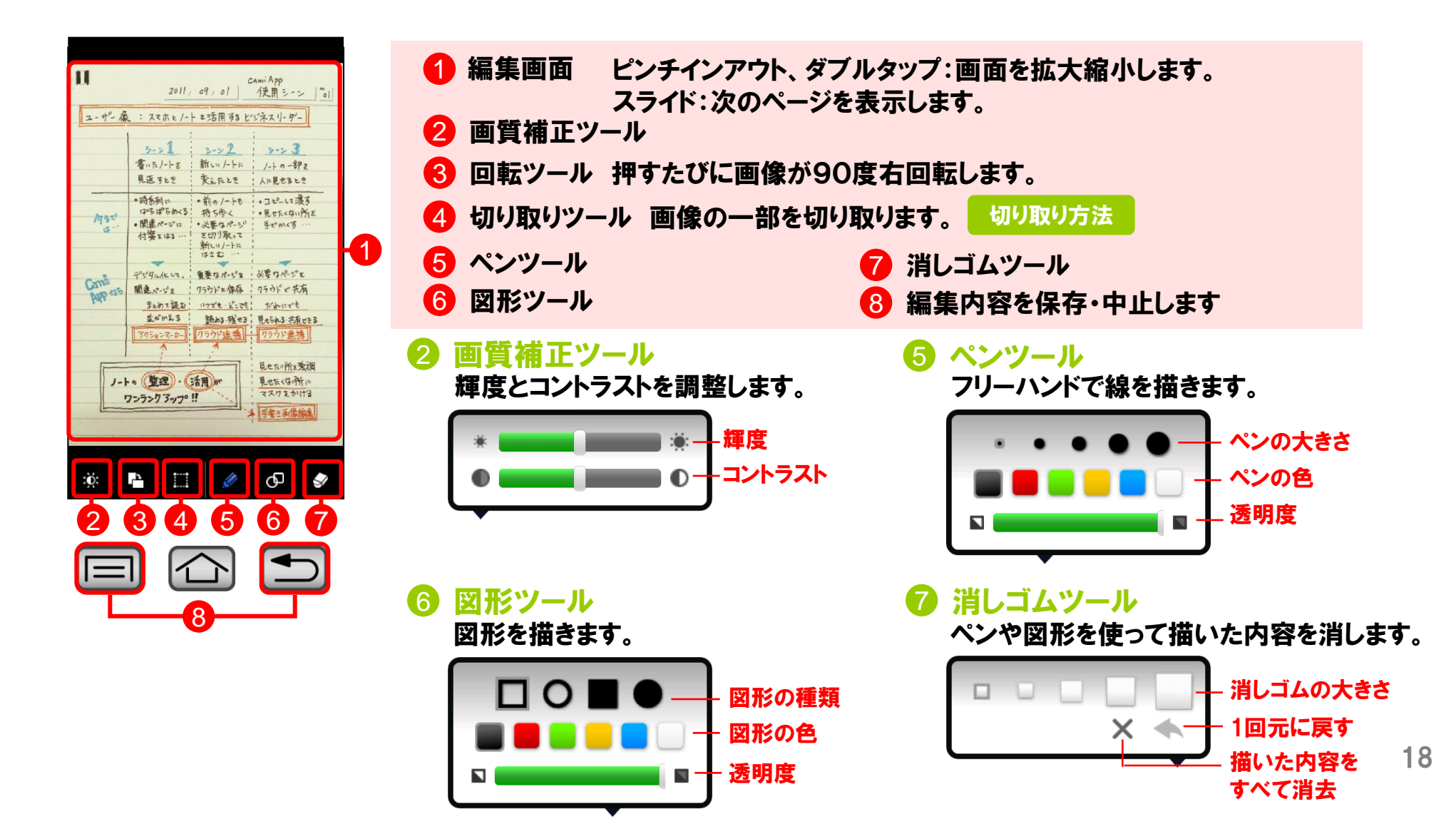

# 切り取り方法

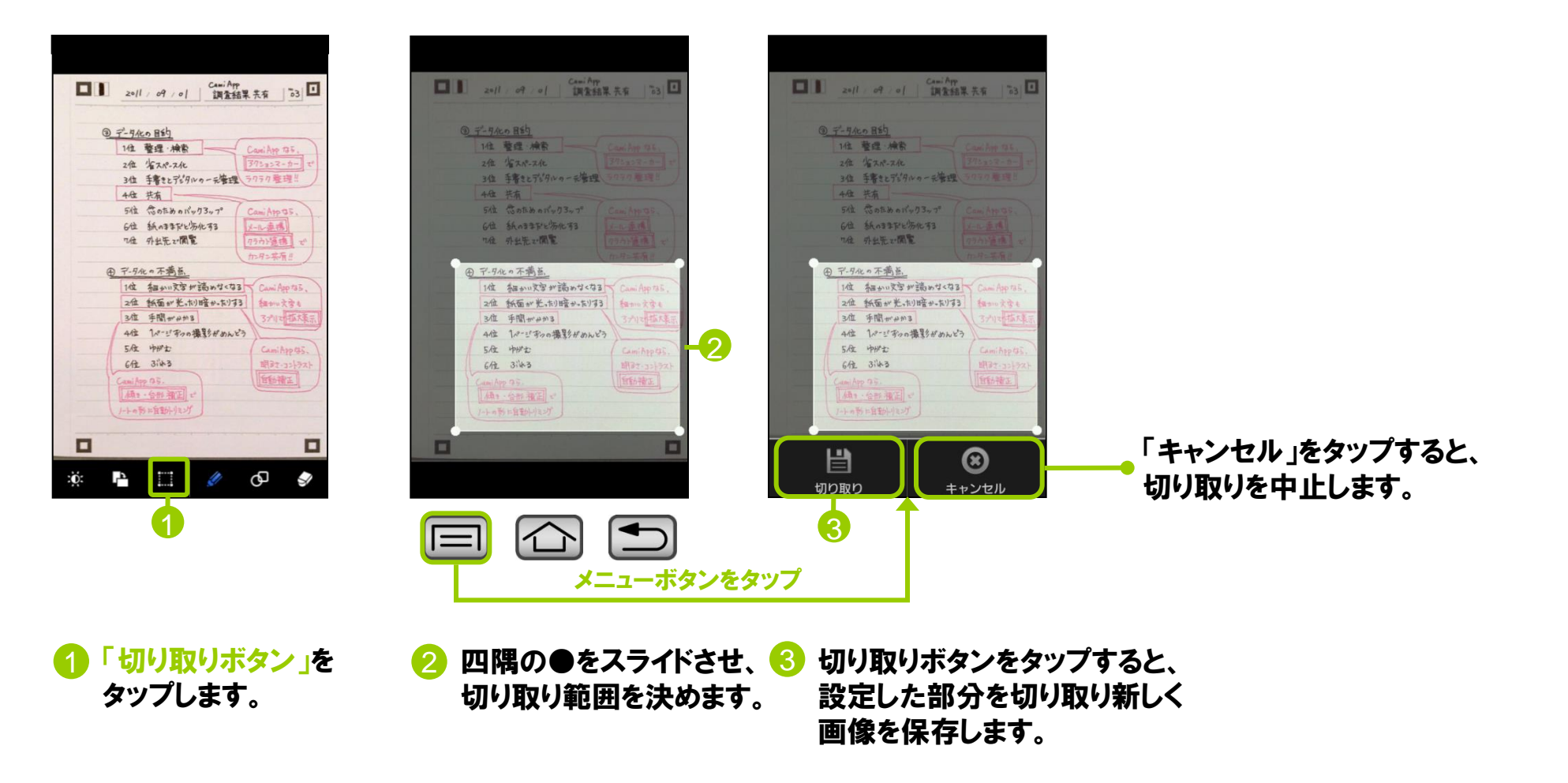

# □□ 設定

20

更新日:2018/05/31 アプリVer.2.6.4

## 各種設定を行います。

| 設定                                     | 1   | 認識させるアクションマーカーを設定します。 アクションマーカー設定                               |
|----------------------------------------|-----|-----------------------------------------------------------------|
| アクションマーカー設定                            | 1 2 | タグを追加または一覧から選択します。                                              |
| タグ設定                                   | 26  | チェックにすると、CamiAppアイコンをタップすると同時に撮影画面が表示されます。                      |
| 設定 カメラ起動                               | 8   | オンにすると、カメラを閉じずに複数回撮影ができます。                                      |
| 連続撮影                                   | 4   | 送信先メールアドレス、クラウドサービスのアカウント設定を入力します。<br>送信するファイル形式を選択します。 共有・共有形式 |
| 共有・共有形式                                | 5   | ※ データ保管BOXの設定は、データ保管BOXアフリかインストールされている<br>ことが必要です。              |
| 共有サイズ<br>高画質(1600pixel)                | 6   | 送信する画質を設定します。                                                   |
| 背景設定                                   | 7   | ※ Android™4.0で対応しています。それ以下のOSでは対応しておりません。 共有サイス                 |
| ファイルの保存先                               | 8   | アプリの背景デザインを設定します。                                               |
| アプリケーション情報<br>このアプリについて<br>パージョン1.23.0 | 8   | ファイルの保存先を設定します。ファイルの保存先設定                                       |
| ライセンス情報                                |     |                                                                 |
| Facebook                               |     |                                                                 |
| 更新情報                                   |     |                                                                 |

21

## アクションマーカー設定

8つの各アクションマーカーをタップしてアクションとタグを設定します。

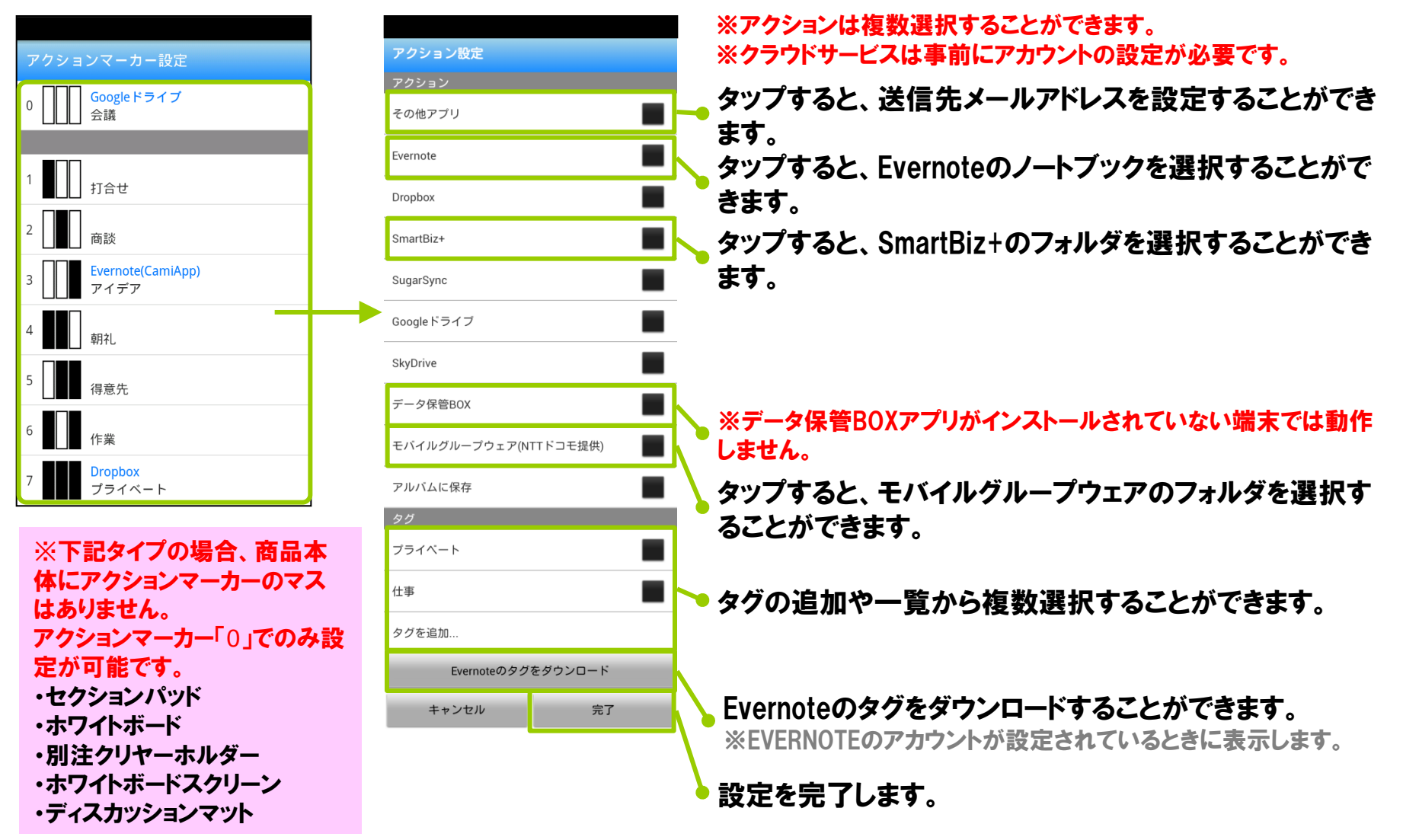

# MEMO ノートのアクションマーカーの使い方

ノートにあるアクションマーカーのマスをアプリで設定した内容に従って塗りつぶします。撮影すると、データ化と同時 にアクションとタグが付加されます。

#### ●ツインリングタイプ ●無線とじタイプ タグを タグを設定する 設定する アクション アクション マーカー マーカー 罫内容 罫内容 1× 10

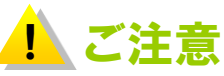

・アクションマーカーを使用するときは必ず事前にアプリ側でアクションマーカー設定をしてください。
 ・アクションマーカーの記入には、指定された領域を黒く濃く塗りつぶしてください。

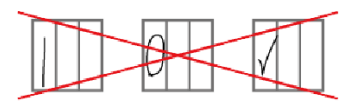

・リングタイプをミシン目で切り取ってから撮影すると、アクションマーカーは正しく認識されません。 ・「セクションパッド」「ホワイトボード」「ディスカッションマット」タイプの場合、商品本体にアクション マーカーのマスはありません。アクションマーカー「0」で設定されています。

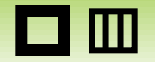

## タグ設定

# 共有·共有形式

イル形式を設定します。

## タグの追加と一覧からの選択をします。

送信先メールアドレス、各クラウドサービスの設定でアカウント設定と送信・共有するファイル形式を設定します。

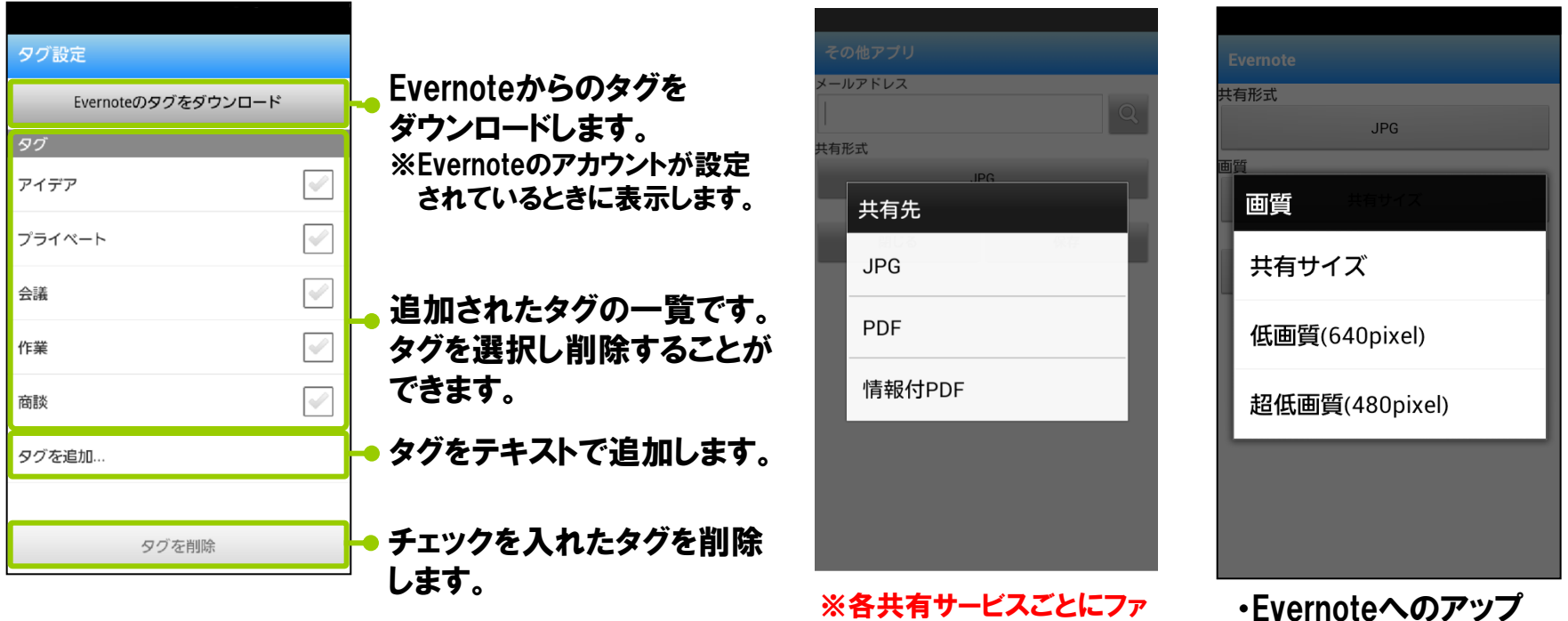

・Evernoteへのアッフ ロードのファイルサイズ は、共有サイズのほか 低画質、超低画質を 選択できます。

## 23

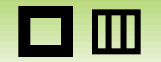

## 共有サイズ 送信・共有する画質を設定します。

# 背景設定

## アプリの背景デザインを設定します。

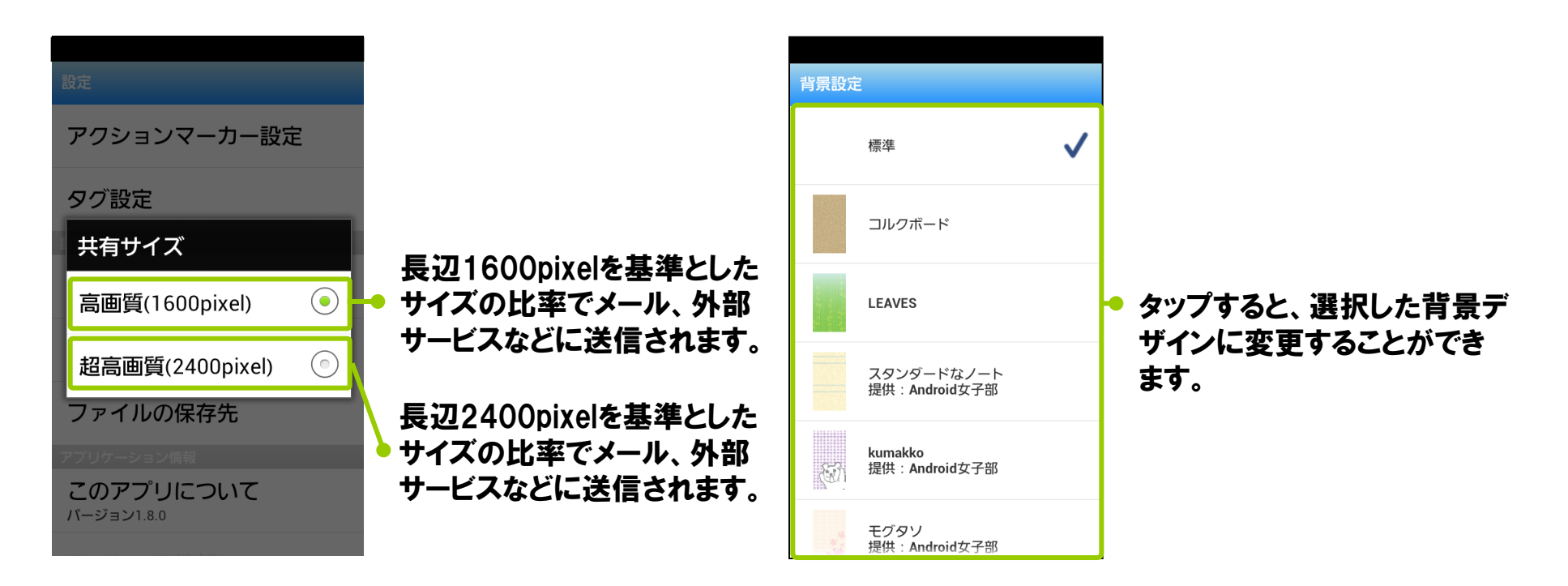

※Android™4.0で対応しています。 それ以下のOSでは対応しておりませんので、表示されません。

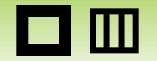

ファイルの保存先設定

## 撮影したファイルの保存先を選択します。

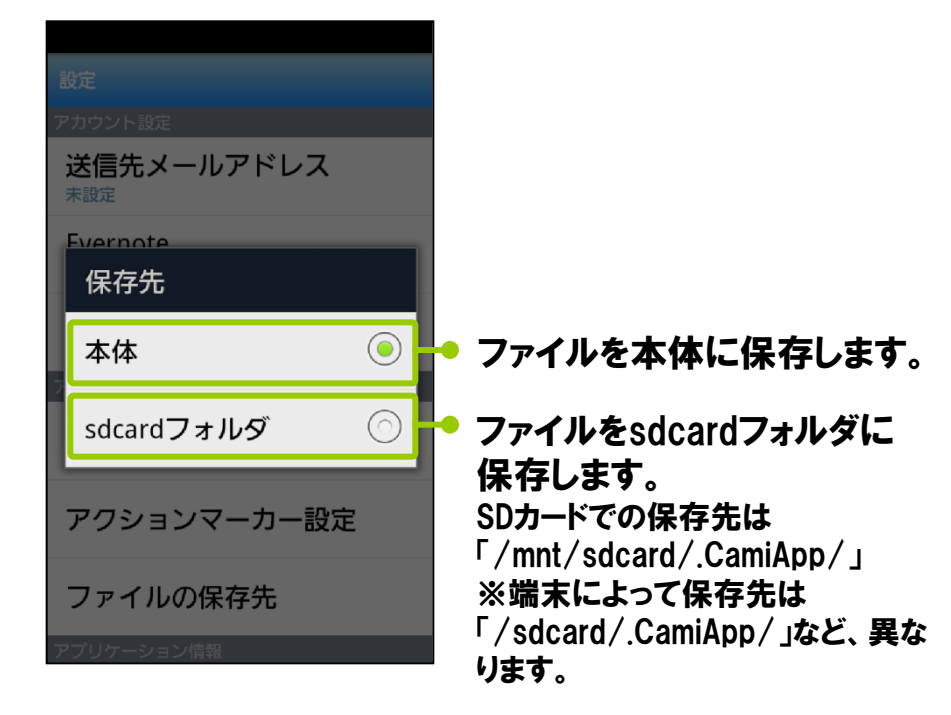

※Android™、Google、Googleドライブ、Googleカレンダーは、Google Inc.の商標または 登録商標です。 ※EVERNOTEは、米国Evernote Corporation の商標ま たは登録商標です。 ※Dropboxは、米国Dropbox, Inc.の商標または登録商標です。 ※SmatBiz+は、伊藤忠テクノソリューションズ株式会社の商標です。 ※SugarSyncは、SugarSync, Inc.の商標または登録商標です。 ※SkyDriveは、米国 Microsoft Corporation の米国および/またはその関連会社の商標です。

# ロ … データ移行機能(機種変更時など)

CamiAppアプリのVerが2.3.0以上であればデータ移行機能を使用することで、新しい端末にデータを移行することができます。※設定などは移行することができません。

## 【事前準備】

- ・スマートフォン/タブレットに接続可能なパソコンをご用意ください。
- ・USBケーブルを使用してパソコンとデータをやり取り可能な状態にしてください。 ※方法は各メーカーへお問い合わせください。

#### 【注意事項】

- 保存領域が十分にあるか確認してください。
   データの書き出しにはCamiAppアプリが使用している容量と同じだけ保存領域が必要です。
- ・ 書き出しはデータ数により約10分程度かかる場合があります
- 書き出し中は絶対にアプリを落とさないでください。データが破損し読み込めなくなります。

## 【手順】

次項で操作の説明を記載しております。

- 【1. データ容量の確認方法】
- 【2. データの書き出し】
- 【3. 端末からパソコンヘデータを移行】
- 【4. パソコンから端末へデータを移行】
- 【5.端末からデータ削除】

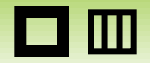

# [Android]

【1. データ容量の確認方法】

旧端末で 設定 > ストレージ※1 > アプリ ※1:端末によって「容量」など記載が違います

## データの書き出しにはCamiAppアプリが使用している容量と同じだけ保存領域が必要です。

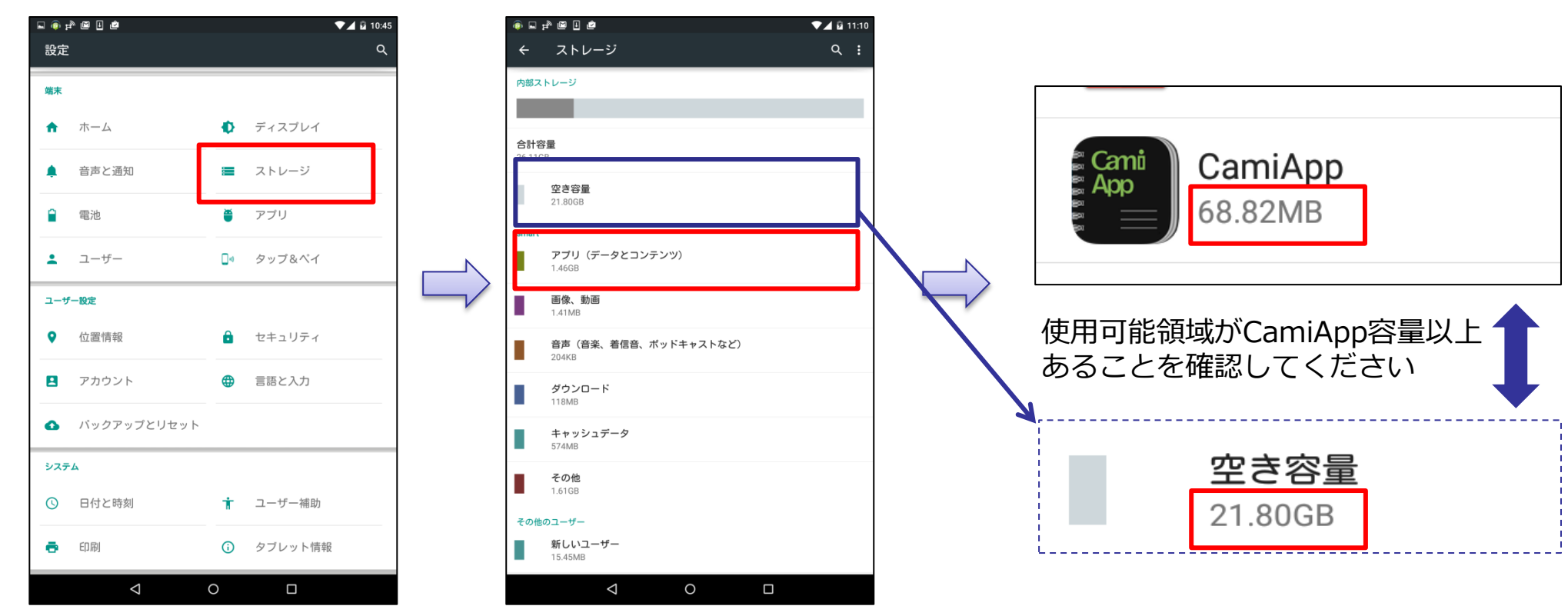

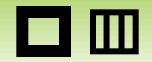

# [Android]

【2. データの書き出し】

旧端末でCamiApp アプリ起動 > ホーム画面 > 設定 > データの書き出し > データの書き出し

## データ書き出しはデータ数により約10分程度かかる場合があります。 書き出し中は絶対にアプリを落とさないでください。データが破損して読み込めなくなります。

| ▲ ■ ■ □ | 🛛 🏚 🛦 👼 👼 🛛<br>設定       | ՝ ≵ 🕩 🛡 ⊿ 💈 10:48 | □ ▲ ▲ ■ ■ □ データの書き出し      | * 🕩 マ 🛛 🕻 10:48             | □ ▲ ▲ ■ ■ □            | ∃ ⊁ O•                 | ▼⊿ 🛿 10:48  |
|---------|-------------------------|-------------------|---------------------------|-----------------------------|------------------------|------------------------|-------------|
| 検索      | 共有サイズ<br>高画質(1600pixel) |                   | データ移行用のファイ<br>*このデータは他OSと | 「ルを書き出します。<br>このデータを移行するための | データ移行用のフ:<br>*このデータは他の | ァイルを書き出しま<br>Sとのデータを移行 | す。<br>するための |
| すべて 0   | 背景設定                    |                   | 機能です。<br>詳細は説明ページを参<br>説明 | s照ください。<br>ページを開く           | 機能です。<br>詳細は説明ページ<br>説 | を参照ください。<br>           |             |
|         | ファイルの保存先                |                   | デー                        | タの書き出し                      | [ <sup>Cami</sup> ] 書き | 出し成功                   |             |
|         | データの書き出し                |                   |                           |                             | データを書き                 | き出しました。                |             |
|         | データの読み込み                |                   |                           |                             |                        | 決定                     |             |
|         | CamiAppS                |                   |                           |                             |                        |                        |             |
|         | CamiAppS連携設定            |                   |                           |                             |                        |                        |             |
|         | 罫線を表示                   |                   |                           |                             |                        |                        |             |
|         | アプリケーション情報              |                   |                           |                             |                        |                        |             |
|         | 0                       |                   | $\bigtriangledown$        | 0                           | $\triangleleft$        | 0                      |             |

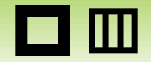

# [Android]

- 【3. 端末からパソコンヘデータを移行】
  - ・USBケーブルを使用してパソコンにデータを移動します。 ※パソコンとの接続方法は機種ごとに異なるため各メーカーへお問い合わせください。
  - ・書き出した後のフォルダ名は書き出した日時が反映されます 「CamiAppData\_yyyymmdd\_hhmmss 」 ・・・例)CamiAppData\_2015\_0102\_112233

旧Android端末をパソコンに接続 > 内部ストレージ※ > ①フォルダを選択 > 任意の場所にコピーして保存

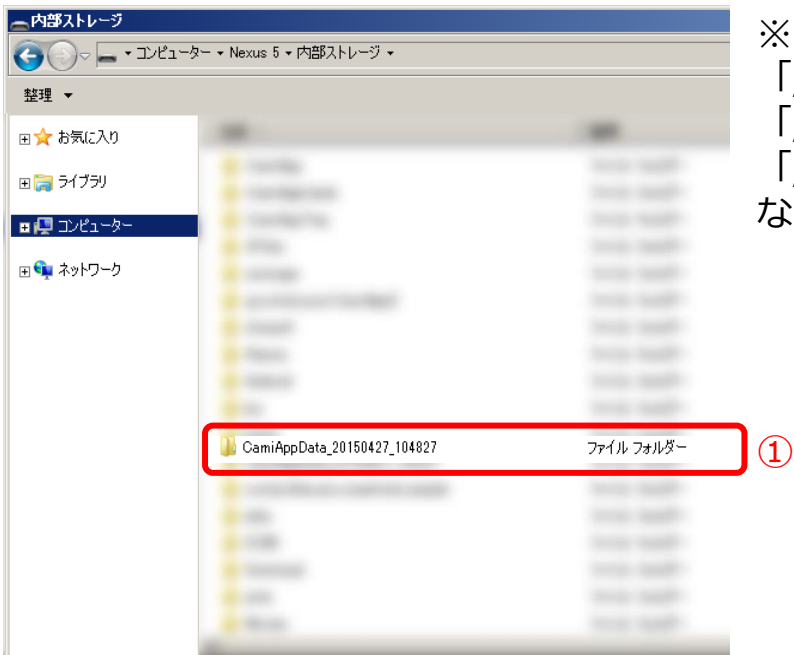

※内部ストレージ内の保存先は 「/mnt/sdcard/CamiAppData\_yyyymmdd\_hhmmss/」 「/内部ストレージ/CamiAppData\_yyyymmdd\_hhmmss /」 「/sdcard/CamiAppData\_yyyymmdd\_hhmmss /」 など端末によって保存先(表記)は異なります。

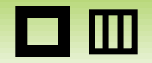

# [Android]

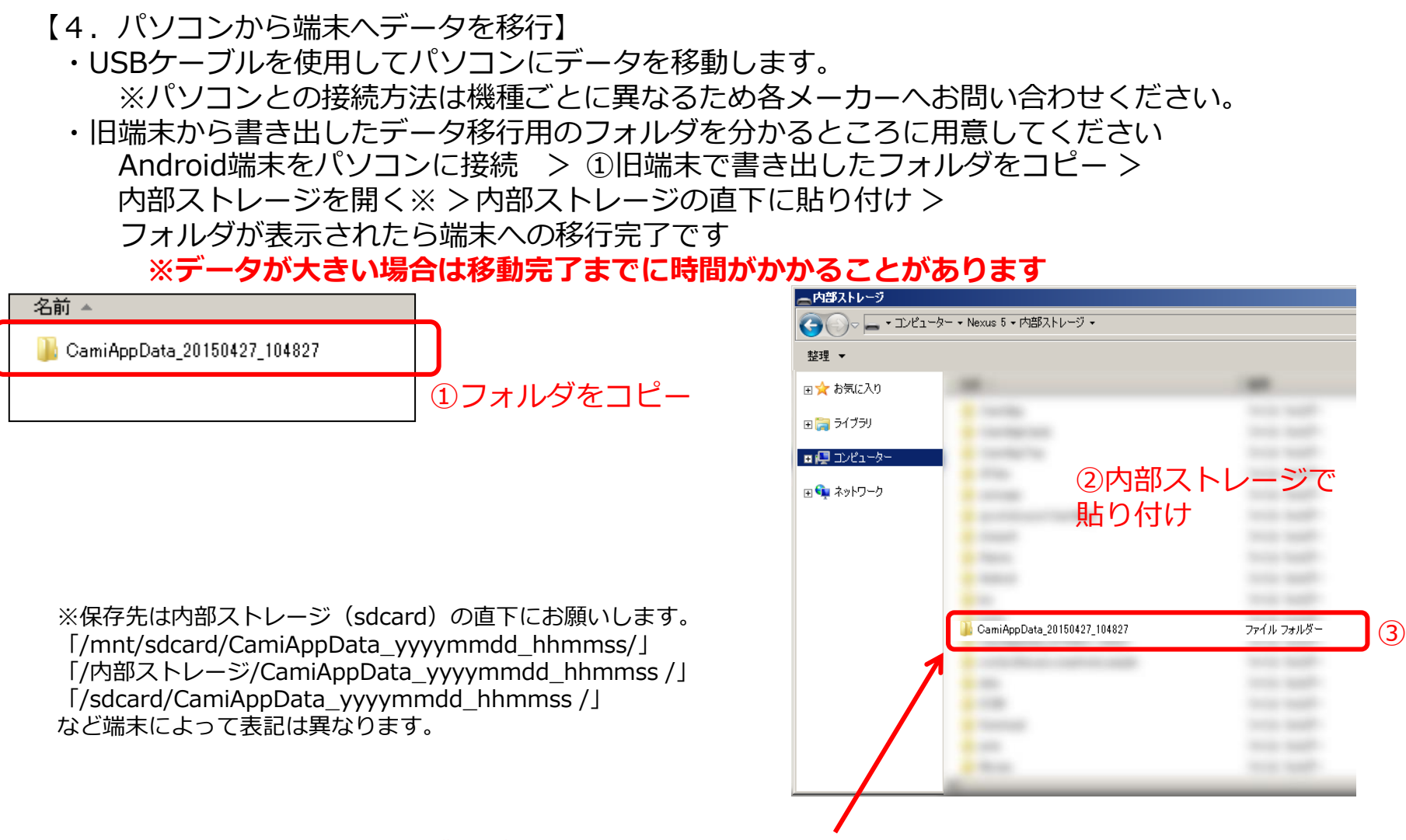

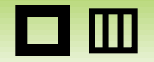

# [Android]

- 【5. 端末からデータ削除】
  - ・USBケーブルを使用してパソコンから端末のデータを削除します。
  - ・削除したいデータを選択してパソコンの右クリックより削除します。

Android端末をパソコンに接続 > 内部ストレージ※ > ①フォルダを選択 > 右クリック > ②削除

| 内部ストレージ       |                              |              |
|---------------|------------------------------|--------------|
|               | 'ューター → Nexus 5 → 内部ストレージ →  |              |
| 整理 ▼          |                              |              |
| 🗉 🚖 お気に入り     |                              |              |
| E 📄 วี่ไว้วิป |                              | and and      |
| 🗉 🖳 בטציב אלי | <ul> <li>contents</li> </ul> |              |
| 🖃 📬 ネットワーク    |                              |              |
|               |                              |              |
|               |                              |              |
|               |                              |              |
|               | Comites Data 20150102 101002 | 7-71 7-118   |
|               | GamiAppData_20100427_104627  | J7110 J8109- |
|               |                              |              |
|               |                              |              |
|               |                              |              |
|               |                              |              |
|               |                              |              |

※内部ストレージ内の保存先は 「/mnt/sdcard/CamiAppData\_yyyymmdd\_hhmmss/」 「/内部ストレージ/CamiAppData\_yyyymmdd\_hhmmss /」 「/sdcard/CamiAppData\_yyyymmdd\_hhmmss /」 など端末によって保存先(表記)は異なります。

| プログラムから開く(H) ▶            |   |
|---------------------------|---|
| 共有(H) ▶<br>以前のバージョンの復元(V) |   |
| 送る(N)                     |   |
| 切り取り(T)<br>コピー(C)         |   |
| ショートカットの作成(S)             |   |
| 肖耶余(D)                    | 2 |
| 名前の変更(20)                 |   |
| プロパティ(R)                  |   |